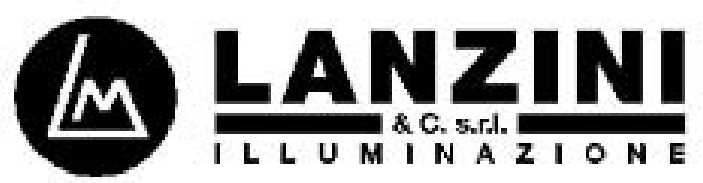

DAL 1960

VIA ACHILLE GRANDI,32 25125 BRESCIA - I TALY TEL. CENTRALINO 030/2685811 r.a. I NTERNET <u>http://www.lanzini.it</u> E-MAIL:lanzini@lanzini.it TEL. VENDITE ITALIA 030/2685834 TEL. VENDITE ESTERO 030/2685833 TEL. ACQUISTI 030/2685878-77 TEL. CONTABILITÀ 030/2685822 TEL. ASSISTENZA CLIENTI PER CALCOLI I LLUMINOTECNICI E UFFICIO TECNICO 030/2685816-61-62 FAX VENDITE ESTERO 030/2685835 FAX ACQUISTI E VENDITE I TALIA 030/2685879

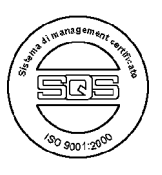

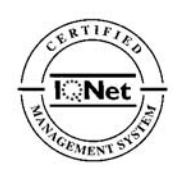

Lanzini Illuminazione al fine di soddisfare al meglio le esigenze della propria Clientela mette a disposizione un software 3D all'avanguardia per progettazione illuminotecnica denominato RELUX. Data la continua evoluzione sia del software che della gamma prodotti, si è ritenuto opportuno affiancare al tradizionale DVD un mezzo multimediale per l'aggiornamento immediato dei dati. Di seguito verranno descritte nel dettaglio le modalità d'installazione ed aggiornamento on-line.

## SOFTWARE RELUX: Modalità d'installazione ed aggiornamento on-line.

Prima di eseguire qualsiasi tipo di download dal sito Internet http:// <u>www.relux.biz</u> è necessario eseguire una registrazione assolutamente gratuita dove verranno richiesti un user name ed una password. Attenzione: è importante annotare password ed user name per eseguire aggiornamenti futuri di programma e database.

REGISTRAZIONE Selezionare nel menù generale "My Relux". Selezionare la voce "Registration". Compilare la scheda di registrazione. Effettuare LOGON.

DOWNLOAD PROGRAMMI Selezionare nel menù generale "My Relux". Selezionare la voce "Download". Scegliere il programma del quale si intende effettuare il download. Il programma si autoinstallerà sul PC creando un'icona. Procedere al setup del programma effettuando doppio click sull'icona createsi.

Il programma si installa senza il database prodotti: è necessario procedere alla fase successiva.

CARIMENTO DATABASE / AGGIORNAMENTO DATABASE RELUX

Selezionare nel menù generale "Manufacturers".

Selezionare il produttore "Lanzini" e selezionare "Download" (colore blu).

Inserire password ed user name registrati in precedenza.

Effettuare LOGON.

Selezionare nuovamente il pulsante "Download" (colore rosso) posto sotto "Lanzini".

Il programma si autoinstallerà sul PC creando un'icona.

Procedere al setup del database effettuando doppio click sull'icona createsi. I dati si posizioneranno automaticamente nella directory del programma Relux, aggiornando i dati già presenti.

## AGGIORNAMENTO SOFTWARE E DATABASE RELUX

Il programma Relux dispone di un programma automatico di aggiornamento sia del programma stesso che dei database. Tale programma è situato nella Barra delle applicazioni.

- Relux 2007 Prof Programmi \ Relux 2007 \ Relux Online Update .

- Relux Suite 2009.3 Programmi \ ReluxSuite \ Tools\ Relux Update

L'esecuzione degli aggiornamenti è subordinata alla registrazione on-line dell'utente.

Attenzione: Nel caso non siano disponibili aggiornamenti di database rispetto ai dati presenti nel programma Relux installato la voce "Lanzini" non comparirà nell'elenco.